# Att registrera projekt som koddel – Desktop

Agresso Tid/Projekt/Fakturering är en modul för projektuppföljning. Modulen innehåller funktioner för budgetering, tidregistrering och fakturering samt kostnads- och intäktsuppföljning för varje enskilt projekt.

För att kunna börja registrera och följa upp tid i denna modul behövs ytterligare uppsättning av olika parametrar i varje förvaltnings klient.

Ta kontakt med delprojektledare Eva Orinius, <u>eva.orinius@helsingborg.se</u> eller din lokala systemförvaltare när det är aktuellt för din förvaltning att utöka med modulen Tid/Projekt/Fakturering.

För att kunna använda sig av koddelen **Projekt Dimension 2**, i redovisningen kommer du att behöva lägga upp dessa projektkoder i Tid och projektmodulen.

Denna lathund beskriver registrering av projekt som koddel.

Viktigt att tänka på! Vid investeringar (både befintliga och nya) måste varje förvaltning lägga upp projekt som koddel. Sparade projektnummer går aldrig att ta bort.

Status Avslutad: Väljer du status Avslutad går det ej att ändra status i Agresso i efterhand.

#### Projekttyper och projektkoder

Grunden för projektredovisning är olika projekttyper med tillhörande projektnummer vilket blir en koddel. Antal tecken i projektnumret är max 5.

| Projekttyp<br>nr | Projekttyp<br>Beskrivning   | Projektnummer<br>Projektkod |  |  |
|------------------|-----------------------------|-----------------------------|--|--|
| 11               | Driftprojekt med pengar     | 1xxxx                       |  |  |
| 12               | 12 Driftprojekt utan pengar |                             |  |  |
| 21               | 2xxxx                       |                             |  |  |
| 22               | Löpande utan pengar         | 2xxxx                       |  |  |
| 31               | EU-projekt                  | Зхххх                       |  |  |
| 51               | Direkt investeringar        | 5xxxx                       |  |  |
| 52               | Exploateringar              | 8xxxx                       |  |  |
| 61               | Projektimport               | 6xxxx                       |  |  |
| 62               | 62 Gamla projekt            |                             |  |  |
| 99               | Stöldbegärligt              | 99xxx                       |  |  |

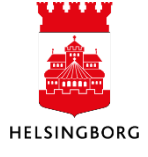

# Registrering av projekt

**Sökväg:** Agresso Desktop > Agresso Projekt > Tid/Projekt/Faktuering > Projekt > Projektregister

Innan du börjar registrera ett projekt ska du bestämma dig för vilken projekttyp som är aktuell:

- Projekttyp 11– 31 används för driftsprojekt
- Projekttyp 51–62 används för investeringsprojekt
- Projekttyp 99 används vid inköp av stöldbegärlig egendom

Staden har valt att inte använda autonumrering vid val av projektnummer. Det är viktigt att följa ovanstående numrering.

En förutsättning för att kunna registrera projekt är att först lägga upp aktuell projektledare som resurs i Tid- och projektmodulen. Det finns en separat lathund för att lägga upp resurs. Dokumentet heter: **Att skapa en resurs i Agresso Desktop.** 

#### Flik 1 – Projekt

| Meny 4                                                                                                    | 🔰 🔽 Proje                                                                                                    | ktregister ×      |                                                               |                                                                                              |                                                                                                    |                                                                                                    |
|----------------------------------------------------------------------------------------------------|----------------------------------------------------------------------------------------------------|-------------------|---------------------------------------------------------------|----------------------------------------------------------------------------------------------|----------------------------------------------------------------------------------------------------|----------------------------------------------------------------------------------------------------|
| *ACCEPTANS* 20150518 12 Vård                                                                                                    | Arbetrorde                                                                                                    | r Eråga timmar i  | Rudaet v Jakë                                                 | in • Drojektkal                                                                              | ladering Dociti                                                                                                    | oper Intäktskontering Cätte                                                                                            |
| Menyalternativ                                                                                                    | Arbeisorue                                                                                                    |                   | Suuget • Inko                                                 | р појекска                                                                                   | kylening Positi                                                                                                    | oner makiskontening satt t                                                                                             |
| ACCEPTANS' 20150518 12 Vard<br>Menyalternativ<br>Egen meny<br>Start<br>Agresso Gemensam<br>Agresso Ekonomi<br>Agresso Projekt<br>Tid/Projekt/Fakturering<br>Tid/Projekt/Fakturering<br>Tid/Projekt/Fakturering<br>Tid/Projekt/Fakturering<br>Tid/Projekt/Fakturering<br>Frojekt<br>Projektegister<br>Projektkopplingar<br>Resurskopplingar<br>Kopiering av avtal till delprojekt<br>Registrera kortkoder<br>Tråga<br>Tråga<br>Arbetsorder<br>Projektunpfölini | Arbetsorde<br>1 - Projekt<br>Projekt<br>Projekt<br>Proj.typ<br>Kundnr<br>Extem ref<br>Kontakt<br>Pro.ledare<br>Valuta<br>Fakturanivå<br>Ansvar<br>Motpart<br>Levnr | er Fråga timmar E | Budget • Inkö<br>Fakt.regel 4<br>• 3<br>Kurstyp<br>Fakt.regel | <ul> <li>Fakturainfo</li> <li>Fakturainfo</li> <li>Dagskurs</li> <li>T</li> <li>T</li> </ul> | <ul> <li>kylering Positi</li> <li>Aktivitet §</li> <li>Status</li> <li>Huvudproj.</li> <li>WBS</li> <li>Från datum</li> <li>Till datum</li> <li>Upprättat</li> <li>Slut datum</li> <li>Slut tidrapp</li> <li>Aktivitet</li> <li>Export</li> </ul> | oner Intäktskontering Sätt c<br>2 - Arbetsord Z - Koppling<br>↓<br>↓<br>↓<br>2015-11-16<br>↓<br>Arb.order<br>↓ Bokförs |
| Projektrapportering/projektuppfoljni     Resurser                                                                                                    |                                                                                                    |                   |                                                               |                                                                                              | Attestering                                                                                                    | •                                                                                                    |
| Fakturering -                                                                                                    |                                                                                                    |                   |                                                               |                                                                                              | Normaltid                                                                                                    | Overtid                                                                                                    |
| 4 III b                                                                                                    |                                                                                                    |                   |                                                               |                                                                                              |                                                                                                    |                                                                                                    |

- 1. Dubbelklicka på funktionen Projektregister i menyträdet
- 2. Ange ett nytt projektnummer som baseras på projekttypsprincipen i fältet Projekt
- 3. Tryck Tab för nästa steg

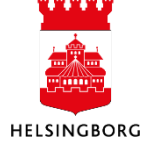

# Registrera projekt i Desktop

Lathund Desktop

| 12 Proje                                                                                                    | ektregister × |                                |                        |                        |                 |                                  |  |  |
|----------------------------------------------------------------------------------------------------|---------------|--------------------------------|------------------------|------------------------|-----------------|----------------------------------|--|--|
| Arbetsorder Fråga timmar Budget - Inköp - Projektkalkylering Positioner Intäktskontering Sätt datum Prislista |               |                                |                        |                        |                 |                                  |  |  |
| <u>1</u> - Projekt                                                                                            | 2 - Relation  | - Fakt.regel                   | <u>4</u> - Fakturainfo | <u>5</u> - Aktivitet ( | 5 - Arbetsord 7 | - Koppling <u>8</u> - Proj.info. |  |  |
| Projekt                                                                                                    | 11001         | • 6                            | )                      |                        |                 |                                  |  |  |
| Proj.typ                                                                                                    |               |                                |                        | ▼ Status               | Aktiv           | <b>•</b>                         |  |  |
| Kundnr                                                                                                    |               |                                |                        | Huvudproj.             | 11001           | •                                |  |  |
| Extern ref                                                                                                    |               |                                |                        | WBS                    |                 | •                                |  |  |
| Kontakt                                                                                                    |               |                                | (UNIT                  | Edin datum             | X               | D                                |  |  |
| Pro.ledare                                                                                                    |               |                                |                        | 14 Agresso - Mil       | eston           |                                  |  |  |
| Valuta                                                                                                    | SEK           | <ul> <li>Kurstyp</li> </ul>    | Dagski                 |                        | ~               |                                  |  |  |
| Fakturanivá                                                                                                   |               | <ul> <li>Fakt.regel</li> </ul> |                        | (11001 ex              | isterar ej! (4) | -                                |  |  |
|                                                                                                    |               |                                |                        |                        | •               | -                                |  |  |
| Ansvar                                                                                                    |               |                                | -                      | G                      | OK              | r                                |  |  |
| Motpart                                                                                                    |               |                                | -                      | <b>S</b>               | UK              |                                  |  |  |
| Levnr                                                                                                    |               |                                | •                      |                        |                 |                                  |  |  |
|                                                                                                    |               |                                |                        | Attestering            | Ingen attester  | 1 <b>11 🔻</b>                    |  |  |
|                                                                                                    |               |                                |                        |                        | Overtic         |                                  |  |  |
| Uppdaterat                                                                                                    |               |                                |                        | Anv                    |                 |                                  |  |  |
|                                                                                                    |               |                                |                        |                        |                 |                                  |  |  |

- 4. En dialogruta visas med info om att det nya projektnumret är ledigt.
- 5. Tryck OK. Det nya projektnumret skapas.
- 6. Tryck Tab till nästa fält

Viktigt att den här dialogrutan ska komma upp vid registrering av ett nytt projektnummer. Observera att om rutan inte kommer upp befinner du dig på ett befintligt projekt.

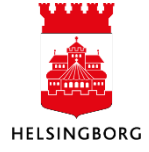

### Registrera projekt i Desktop

Lathund Desktop

| 🔢 Proje            | ektregister ×                  |                                |             |             |              |               |                     |
|--------------------|--------------------------------|--------------------------------|-------------|-------------|--------------|---------------|---------------------|
| Arbetsorde         | er Fråga timmar                | Budget 👻 Ink                   | öp 🔻 Projel | tkalky      | ering Positi | oner Intäktsl | contering Sät       |
| <u>1</u> - Projekt | <u>2</u> - Relation <u>3</u> - | Fakt.regel 4                   | - Fakturain | fo <u>5</u> | Aktivitet    | - Arbetsord   | <u>7</u> - Koppling |
| Projekt            | 11001                          | <ul> <li>Projekt ma</li> </ul> | nual 7      |             |              |               |                     |
| Proj.typ           | Driftprojekt med p             | engar                          | (           | 8-          | Status       | Aktiv         | -                   |
| Kundnr             |                                |                                |             |             | Huvudproj.   | 11001         | •                   |
| Extern ref         |                                |                                |             |             | WBS          |               | •                   |
| Kontakt            |                                | •                              |             |             | Från datum   | 2016-01-01    | (11)                |
| Pro.ledare         | Kalle, Test                    |                                | (           | ə) •        | Till datum   | 2016-12-31    | (12)                |
| Valuta             | SEK -                          | Kurstyp                        | Dagskurs    | •           | Upprättat    | 2015-11-16    | Ť                   |
| Fakturanivå        | -                              | Fakt.regel                     |             | -           | Slutdatum    |               |                     |
|                    |                                |                                |             |             | Slut tidrapp |               |                     |
| Ansvar             | Ekonomienheten                 | (                              | 10 -        | (13)        | Aktivitet    | П Ань         | .order              |
| Motpart            |                                |                                | •           | $\cup$      | Export       | V Boł         | förs                |
| Levnr              |                                |                                | -           |             |              |               |                     |
|                    |                                |                                |             |             | Attestering  | Ingen attes   | terir 👻             |
|                    |                                |                                |             |             | Normaltid    | Öve           | ertid               |
| Uppdaterat         |                                |                                |             |             | Anv          |               |                     |

#### Nedanstående fält fylls i och övriga fält lämnas utan åtgärd:

- 7. Namnge projektet
- 8. Välj projekttyp i fältet **Proj.typ**
- 9. Välj projektledare i fältet **Pro.ledare** (måste först vara upplagd som resurs i Tid- och projektmodulen)
- 10. Välj Ansvar
- 11. Från datum
- 12. Till datum (projektets slutdatum eller 2099-12-31)
- 13. Bocka i **Aktivitet**, obligatoriskt
- 14. Klicka på Flik 2 Relation

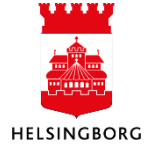

#### Flik 2 – Relation

| Projektregister ×                                                                                                    |                                                                                                    |                                    |           |                         |         |  |  |  |  |
|----------------------------------------------------------------------------------------------------|----------------------------------------------------------------------------------------------------|------------------------------------|-----------|-------------------------|---------|--|--|--|--|
| Arbetsorder Fraga timmar Budget • Inkop • Projektkalkylering Positioner Intäktskontering Satt datum Prislista Maskintid F |                                                                                                    |                                    |           |                         |         |  |  |  |  |
| <u>1</u> - P                                                                                                    | <u>1</u> - Projekt <u>2</u> - Relation <u>3</u> - Fakt.regel <u>4</u> - Fakturainfo <u>5</u> - Aktivitet <u>6</u> - Arbetsord <u>7</u> - Koppling <u>8</u> - Proj.info. |                                    |           |                         |         |  |  |  |  |
| Projek                                                                                                    | t 11001                                                                                                    | <ul> <li>Projekt manual</li> </ul> |           |                         |         |  |  |  |  |
| PROJEKT : 11001, Projekt manual                                                                                           |                                                                                                    |                                    |           |                         |         |  |  |  |  |
|                                                                                                    | Relation                                                                                                    | Beskrivning                        | Rel.värde | Beskrivning             | Procent |  |  |  |  |
| 1                                                                                                    | ANSVAR                                                                                                    | Ansvar                             | 9010      | Ekonomienheten          | 100,00  |  |  |  |  |
| 2                                                                                                    | PROTYP                                                                                                    | Projekttyp                         | 11        | Driftprojekt med pengar | 100,00  |  |  |  |  |
| 3                                                                                                    | RESURS                                                                                                    | Resursnummer                       | TKALLE    | Kalle, Test             | 100,00  |  |  |  |  |
| 4                                                                                                    | 4 PROJEKT Projekt 11001 Projekt manual 100,00                                                                                                    |                                    |           |                         |         |  |  |  |  |
| 5                                                                                                    | PROGRP                                                                                                    | Projektgrupp                       |           |                         | 100,00  |  |  |  |  |
| 6                                                                                                    | INVTYP                                                                                                    | Investeringstyp                    |           |                         | 100,00  |  |  |  |  |
| 7                                                                                                    | FINANS                                                                                                    | Finansiering                       |           |                         | 100,00  |  |  |  |  |
|                                                                                                    |                                                                                                    |                                    |           |                         |         |  |  |  |  |

 Fälten i kolumn Relation i ovan skärmklipp är inte fullständig när det gäller klient 10, 14 och 18.

I dessa klienters produktionsmiljö kommer det att finnas ytterligare en viktig relation som måste fyllas i: RTAKOD: Ange 0 (noll) i relationsvärde för RTAKOD

- Flik 3-8 är inte aktuella.
- Spara med F12 och projektnumret är klart att använda som koddel (dimension 2).

#### Tips!

Vid upplägg av flera projekt efter varandra, skriv nästa önskade projektnummer. Information från föregående projekt följer med automatiskt. Vill du rensa informationen tryck F5.

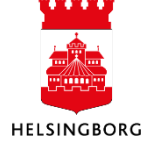

Lathund Desktop

# Ändra befintliga projekt

- Sök upp projektet
- Ändra önskade fält
- Spara med F12

# Kopiera ett befintligt projekt

- Sök upp projektet du önskar kopiera
- Byt till ett nytt projektnummer baserat på projekttypsprincipen
- Tryck på Tab till nästa fält

| 🖊 1 Proje          | ektregister ×       |                                |                   |               |                      |                             |                          |
|--------------------|---------------------|--------------------------------|-------------------|---------------|----------------------|-----------------------------|--------------------------|
| Arbetsord          | er Fråga timma      | ar Budget - Inko               | öp 🔹 Projektkalky | lering Positi | oner Intäktskonterin | ) Sätt datum Prislist       | ta Maskintid 🍹 Ny länk C |
| <u>1</u> - Projekt | <u>2</u> - Relation | <u>3</u> - Fakt.regel 4        | - Fakturainfo 5   | - Aktivitet 6 | - Arbetsord 7 - Kor  | pling <u>8</u> - Proj.info. |                          |
| Projekt            | 11002               | ▼ Projekt ma                   | nual              |               |                      |                             |                          |
| Proj.typ           | Driftprojekt me     | d pengar                       | -                 | Status        | Aktiv 👻              | UNIT4 A                     | gresso - Mileston        |
| Kundnr             |                     |                                |                   | Huvudproj.    | 11002 -              |                             |                          |
| Kontakt            |                     |                                |                   | Från datum    | 2016-01-01           |                             | 11002 existerar ej!      |
| Pro.ledare         | Kalle, Test         |                                | •                 | Till datum    | 2016-12-31           |                             |                          |
| Valuta             | SEK                 | ✓ Kurstyp                      | Dagskurs 🔻        | Upprättat     | 2015-11-16           |                             | - ок                     |
| Fakturaniva        |                     | <ul> <li>Fakt.regel</li> </ul> | ÷                 | Slut tidrapp  |                      |                             |                          |
| Ansvar             | Ekonomienhete       | n                              | •                 | Aktivitet     | Arb.order            |                             |                          |
| Motpart            |                     |                                | •                 | Export        | Bokförs              |                             |                          |
| Levnr              |                     |                                | •                 |               |                      |                             |                          |
|                    |                     |                                |                   | Attestering   | Ingen attesterir 👻   |                             |                          |
| Uppdaterat         |                     |                                |                   | Anv           |                      |                             |                          |

- Klicka OK i dialogrutan
- Välj ett nytt namn
- Ändra övriga fält vid behov
- Spara med F12

# **Agresso Web**

Det finns en separat lathund för att lägga upp projektkod i Web.

Dokumentet heter: Att registrera projekt som koddel i Agresso Web.

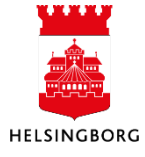